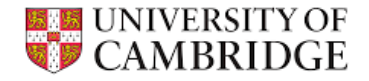

## Role: Service Provider Admin

## Task: Complete Works Authorisation Request Form (WARF)

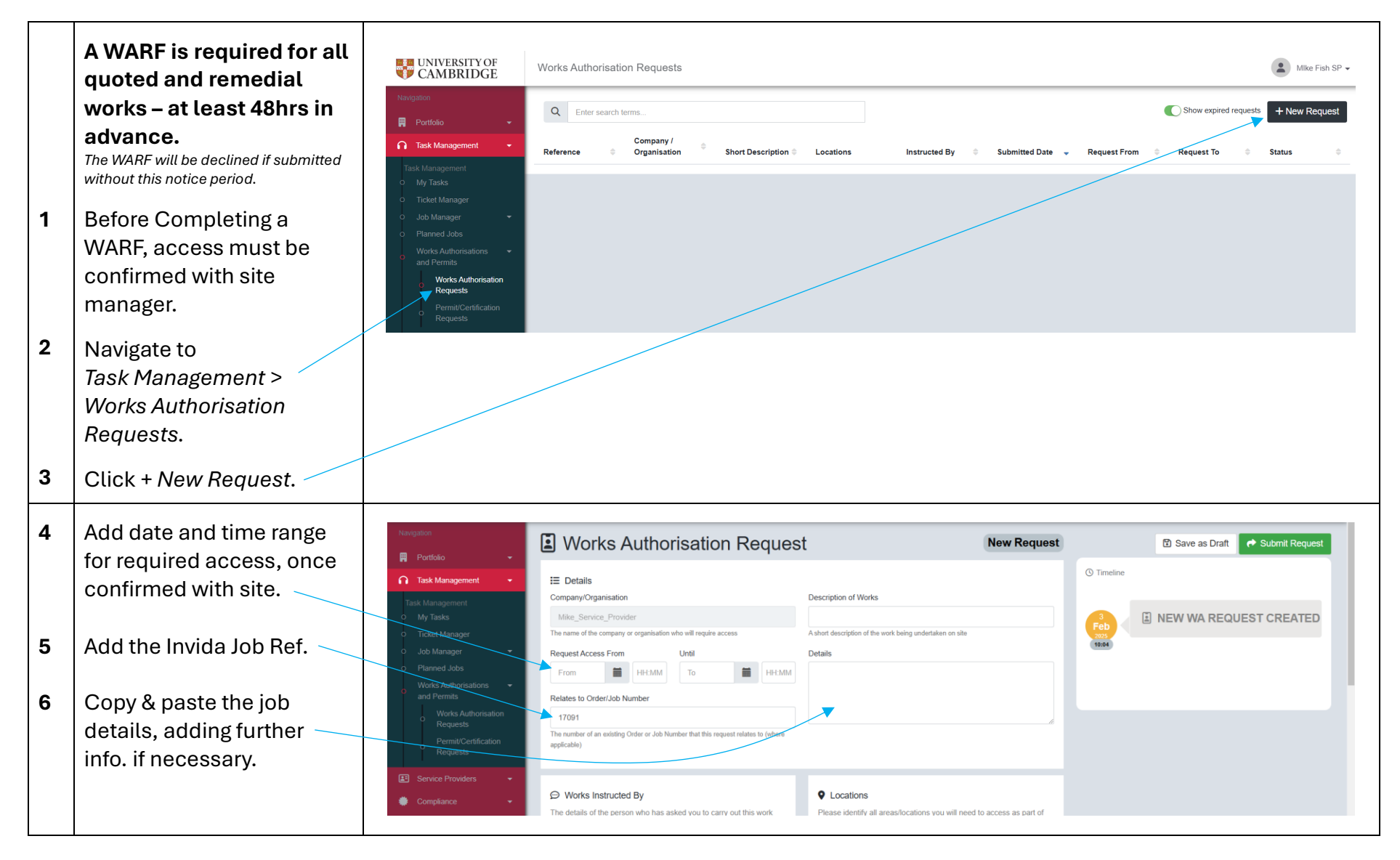

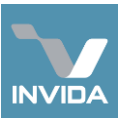

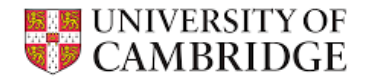

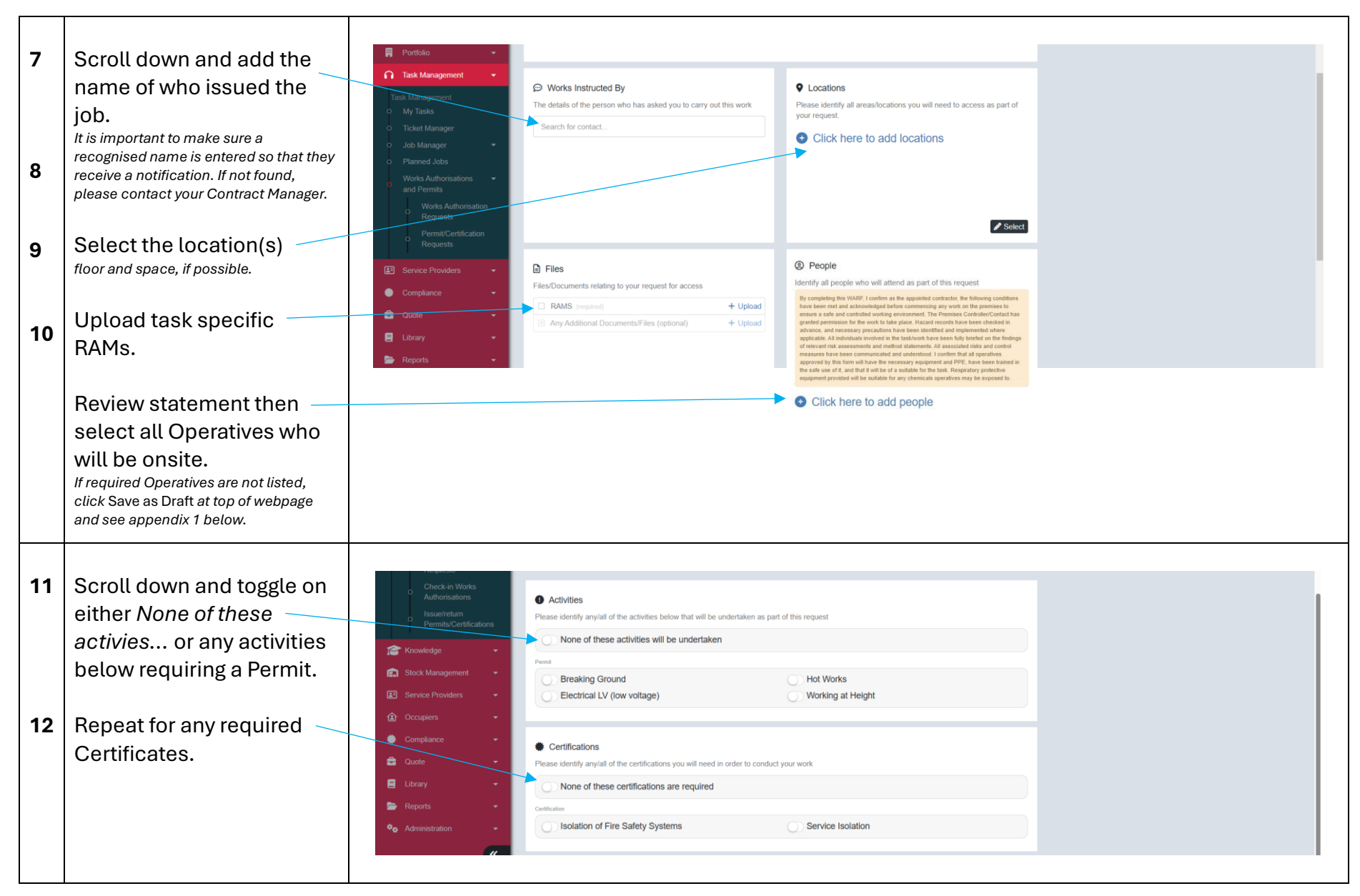

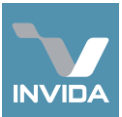

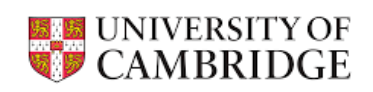

| 13 | Scroll back to top of page                                                              | Navigation                                                                                                    | orks Authorisation Request                                                                                | New Request                                                                            | 🖸 Save as Dra          |
|----|-----------------------------------------------------------------------------------------|----------------------------------------------------------------------------------------------------|----------------------------------------------------------------------------------------------------|----------------------------------------------------------------------------------------|------------------------|
|    | and click <i>Submit Request</i> .                                                       | Duatoourd      Portfolo     Portfolo     Company     Surveys     Company     Life Cycle     Task Management     Task Management     Manager     Job Manager     Job Manager     Job Manager     Planeed Jobs     Works Authorisation     Permix Certification     Parewith     The detail     Sauch | ils Organisation Unif Corganisation Unif Unif Unif Unif Unif Unif Unif Uni                                | vifocations you will need to access as part of your request.                           | NEW WA REQUEST CREATED |
| 14 | Complete all<br><i>Additional Questions</i><br>based on options selected<br>previously. |                                                                                                    | Service Isolation<br>26/03/2025 00:00 until 28/03/2025 00:00<br>Confirm which service to be isolated:     | ~                                                                                      |                        |
| 15 | Click Proceed.                                                                          |                                                                                                    | Identify main hazards and appropriate controls                                                            |                                                                                        |                        |
|    |                                                                                         |                                                                                                    | Confirm the attached method statement and risk con identified hazards and risks above. If not a permit wi | htrol measures are appropriate to mitigate all<br>ill not be isssued<br>Proceed Cancel |                        |
|    |                                                                                         |                                                                                                    |                                                                                                    |                                                                                        |                        |

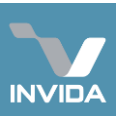

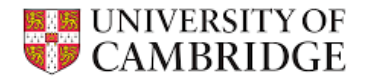

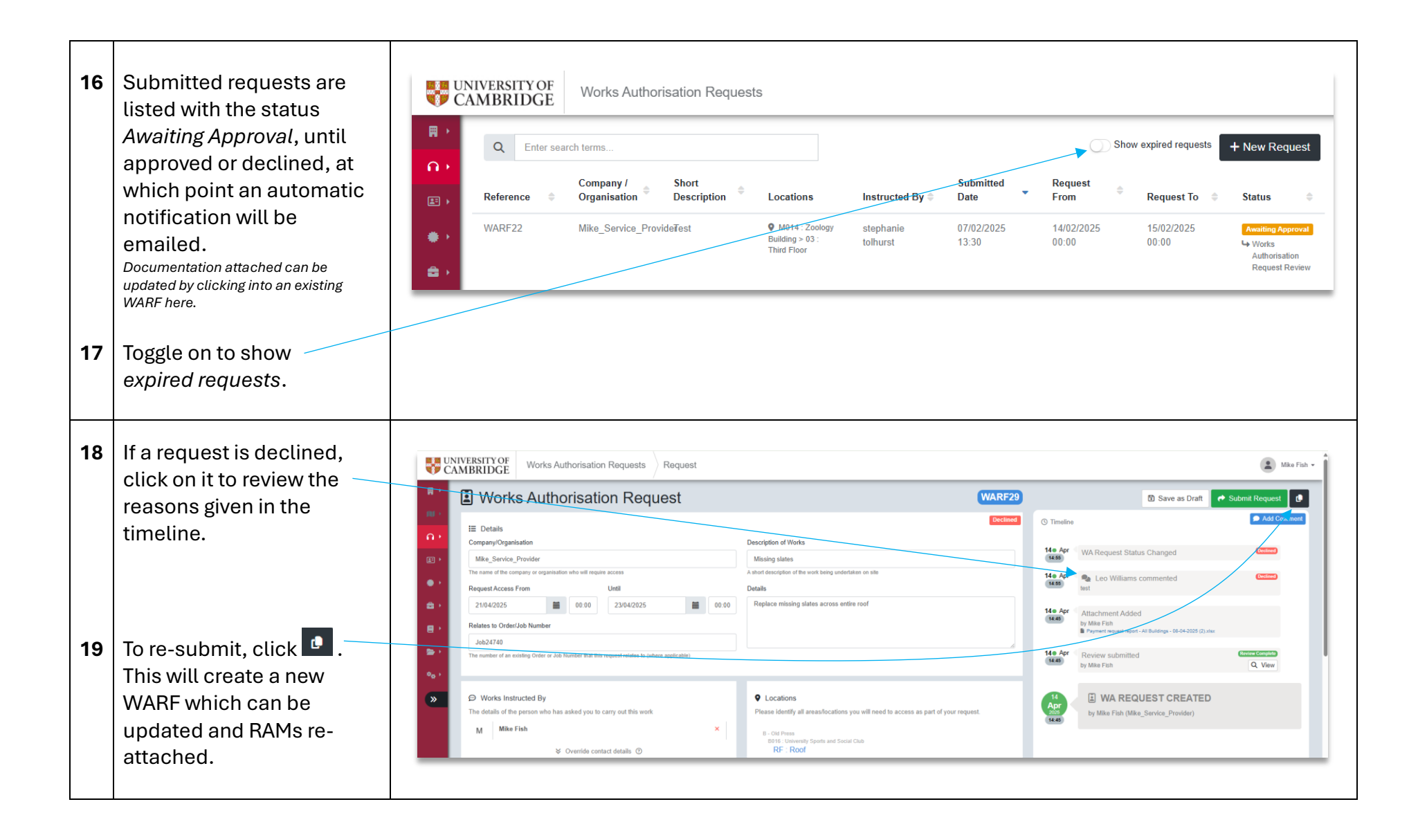

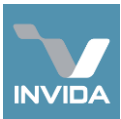

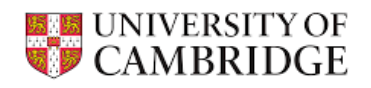

| Ар | Appendix 1 – Adding new operatives                      |                                                                                                    |                                                                                                    |  |  |  |  |  |  |
|----|---------------------------------------------------------|----------------------------------------------------------------------------------------------------|----------------------------------------------------------------------------------------------------|--|--|--|--|--|--|
|    | If Operatives are not listed at Step 9:                 | Nergeton<br>Partolio -<br>Task Management -                                                                                                    | til Save                                                                                                    |  |  |  |  |  |  |
| а  | of WARF page.                                           | Service Providers     Service Provider Reference     Service Provider Reference     Main_Service_Provider     Status     Administration     My Dasbbaard                                                                                                    | Address<br>Test                                                                                                    |  |  |  |  |  |  |
| b  | Navigate to<br>Service Provider ><br>Administration.    | Compliance Compliance Course Course  | Receive notification messages                                                                                                    |  |  |  |  |  |  |
| C  | Click Create User.                                      | Users       Name     Email       Image: Provide the second second                                          | Phone Number                                                                                                    |  |  |  |  |  |  |
| d  | Add Operative's details.                                | Navgation Create new user Create user                                                                                                    |                                                                                                    |  |  |  |  |  |  |
| e  | Click <i>Pick</i> and select<br>Contractor (Operative). | Keek Management     Required information     Opera     The opera     First Name     First Name     Last Name     Moderserred                                                                                                    | ational Location of this User for administrative purposes Interval location A - Old Schools Administration Consider a purpose Description Description |  |  |  |  |  |  |
| f  | Click Create User.                                      | Compliance Compliance | B - Old Press     Service provider Passes Preferences     O - Soroope House     D - Downing Site     F - North West Sector     F - North West Sector                                                                                                    |  |  |  |  |  |  |
|    |                                                         | Reports  Roles  Roles  Please choose at least one role  Interface Type                                                                                                    | B     Ground Maintenance Equipment     User Settings       ID     H- Addenbrookes Site     Image: Constraint of the set of the set of                                                                            |  |  |  |  |  |  |

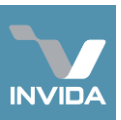

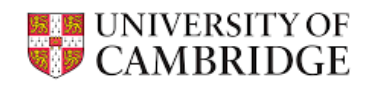

| g | The Operative will now be<br>listed and will receive an<br>automated email to set an<br>account password. | ×                                                                                                    | Users<br>IPSO<br>IPSO                                                                                                    | Name ©<br>Mike Fish<br>Mike Fish SP                                        | <b>Email</b><br>m/25+OparativaTest@cam.ac.uk<br>m/25+sp@cam.ac.uk                                                                                                    | O Phone Number | Roles     Contractor (Operative)     Contractor (Admin) | Operational Location<br>Nene specified<br>None specified | + Create User |
|---|----------------------------------------------------------------------------------------------------|----------------------------------------------------------------------------------------------------|----------------------------------------------------------------------------------------------------|----------------------------------------------------------------------------|----------------------------------------------------------------------------------------------------|----------------|---------------------------------------------------------|----------------------------------------------------------|---------------|
| h | Click on the <i>Documents</i> tab.                                                                        | Nevegation  Portfolio  Task Management  Service Providers  Service Providers  Administration  My Dashboard  My Dashboard  Compliance  Compliance  Reports  Administration  Administration | Edit Ser<br>Provide<br>Service Provide<br>Status<br>Status<br>Primary Contact<br>Primary Contact<br>Primary Contact<br>Primary Contact<br>Primary Contact<br>Status | vice rReference nce Provider Reference tive Email Address 25+SP@carh.ac.uk | Service Provider Name           Image: Service_Provider           Primary Phone Number           Image: Phone Number           Image: Phone Number           Image: Phone Number           Image: Phone Number           Image: Phone Number           Image: Phone Number           Image: Phone Number           Image: Phone Number |                | Address<br>Test<br>Receive notification me              | essages                                                  | Create Here   |

| i | Scroll down to<br>Staff Competencies<br>and click + ADD.<br>Certificates should be named using<br>the format: Name of Engineer –<br>Name of Qualification. If multiple<br>certificates are submitted for one<br>engineer, use a .zip folder and<br>uploaded per engineer. | STAFF COMPETENCIES   | + ADD |
|---|----------------------------------------------------------------------------------------------------|----------------------|-------|
|   |                                                                                                    | * Mandatory Document |       |
|   |                                                                                                    |                      |       |

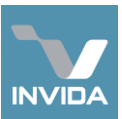

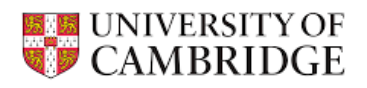

| J<br>K | Add a description and<br>expiry date, then click <i>Ok</i> .<br>Uploaded documents will<br>be validated by Control of<br>Works or a Contract<br>Manager. | Staff Competencies   Expiry date required for "Staff Competencies"   description   Expiry Date     Image: Concel |  |
|--------|----------------------------------------------------------------------------------------------------|----------------------------------------------------------------------------------------------------|--|
| l      | All Operatives must<br>complete the UoC<br>induction, annually.                                                                                          | University of Cambridge Induction<br>Form                                                                        |  |